# **IMPRESIÓN POR CORREO ELECTRÓNICO**

#### PIMA COUNTY PUBLIC LIBRARY

**Conéctese al wifi gratuita de** la biblioteca. Network: Library-Public Contraseña: pclibrary

**ABRE** el correo electrónico, la foto o documento que quiere imprimir.

**ENVÍA** elemento o reenvío de correo electónico existente.

Al reenviar un correo electrónico, asegúrese de adjuntar el archivo.

### Envía correo electrónico a:

tbs-PCPL-color@ePrintItService.com

¡No te olvides de incluir el "It" en la dirección de correo electrónico! ¡ePrint It Service!

#### Espera una confirmación por correo electrónico.

Vaya a la impresora de la biblioteca para recuperar su trabajo de impresión.

Ingrese la primera parte de su dirección de correo electrónico (hasta el símbolo @) en el quiosco de impresión para recuperar su trabajo de impresión. Ejemplo: bobjones@emailprovider.com escribiría bobjones en el quiosco de impresión.

## IMPRIMIENDO A TRAVÉS DEL PORTAL DE IMPRESIÓN MÓVIL DE LA BIBLIOTECA

|   | PIMA COUNTY<br>PUBLIC LIBRARY                                                                                                    |
|---|----------------------------------------------------------------------------------------------------|
|   |                                                                                                    |
| 1 | Abra su <b>navegador web</b> y vaya a:                                                                                                    |
|   | tinyurl.com/pcplprinting                                                                                                    |
|   | Currently supported file types:<br>.pdf, jpg, jpeg, npg, gif, hmp, tif, tiff, doc, docx, ppt, .pptx, xls,<br>.xlsx, html, htm, txt, xtf, pub, odt, odp, ods, xps<br>Max File Size:<br>100 MB<br>Select File<br>Drag and drop your files here or |
|   | Any password protected documents cannot be processed.                                                                                                    |
|   | User Info  ECQUIRED: User Name/Card Number  OPTIONAL: Enter email address for receipt of submission  OPTIONAL: Enter phone number for text message receipt  Submit                                                                              |
| 2 | Seleccione su documento + opciones<br>de impresión.                                                                                                    |
| 3 | La pantalla le pedirá su <b>NOMBRE</b> o número de<br>tarjeta de la biblioteca. Por favor, ingrese<br>su <b>NOMBRE</b> en el campo.                                                                                                    |
| 4 | Presione ENVIAR                                                                                                    |
| 5 | Vaya a la impresora de la biblioteca para<br>recuperar su trabajo de impresión.                                                                                                    |
| 6 | Ingrese su <b>NOMBRE</b> en el quiosco de impresión<br>para recuperar su trabajo de impresión.                                                                                                    |